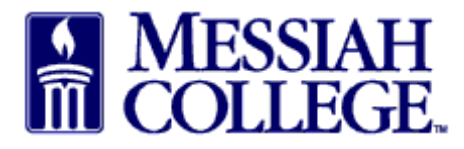

Under **Open Receiving**, the last four open receiving purchase orders will be listed, click on • Supplier name or click View all open orders to search for the appropriate PO.

| Links<br>ge eMarketplace on Unimarket       Links<br>• Messiah Purchasing         ed Suppliers       Approvals         Image: Second State State                                        | Links       • Messiah Purchasing         Messiah College eMarketplace on Unimarket       • Messiah Purchasing         Demo Site                                                                                                    | Market                                          | place Orders<br>뷰 MC C  | Invoices           |                           | All - Search            |            |                                 | - Q         | <u> </u> |
|----------------------------------------------------------------------------------------------------|----------------------------------------------------------------------------------------------------|-------------------------------------------------|-------------------------|--------------------|---------------------------|-------------------------|------------|---------------------------------|-------------|----------|
| Approvals         Image: Section of the section of the section of the | Approvals         Approvals         Approvals         Open Receiving         Open Receiving         Street of the section of the section of the sect                                                                                                    | Messiah College<br>Messiah College<br>Demo Site | ge<br>eMarketplace on U | nimarket           |                           |                         | Lin        | <b>ks</b><br>Messiah Purchasing |             | •        |
| Image: No approvals to display.           View all suppliers         View all suppliers           Image: No approvals to display.           View all suppliers         View all approvals           Image: No approvals to display.         View all approvals           Image: No approvals to display.         View all approvals           Image: No approvals to display.         View all approvals           Image: No approvals to display.         View all approvals           Image: No approvals to display.         View all approvals           Image: No approvals to display.         View all approvals           Image: No approvals to display.         View all approvals           Image: No approvals to display.         View all approvals           Image: No approvals to display.         View all approvals           Image: No approvals to display.         View all approvals           Image: No approvals to display.         View all orders           Image: No approvals to display.         View all orders           Image: No approvals to display.         View all orders                                                                                                    | Image: Stress     View all suppliers     View all suppliers     Orders   B&H Photo, Vide   PP500351   1/13/2015   1/13/2015   1/13/2015   1/13/2015   1/13/2015   1/13/2015   1/13/2015   1/13/2015   1/13/2015   1/13/2015   1/13/2015   1/13/2015   1/13/2015   1/13/2015   1/13/2015   1/13/2015   1/13/2015                                                                                                    | Recently Used                                   | Suppliers               |                    |                           | Approvals               |            |                                 |             |          |
| View all suppliers         View all suppliers         View all approvals           in Progress         1/21/2015 11:03 AM         \$100.00           1/100321         1/21/2015 10:59 AM         \$100.00           1/100319         1/13/2015 12:48 PM         \$1,020.00           View all requisitions           View all requisitions           View all requisitions           Requests for Quote           No requests for quote to display.                                                                                                    | View all suppliers       View all suppliers       View all suppliers         Requisitions in Progress       Pedx       RR100322       1/21/2015 11:03 AM       \$100.00         pedx       RR100321       1/21/2015 10:59 AM       \$100.00         irgas       RR100319       1/13/2015 12:48 PM       \$1,020.00         View all requisitions         View all requisitions         Peneceiving         Requests for Quote         No requests for Quote to display.                                                                                                    | BIO RAD                                         | xp=dx                   |                    | <b>Airgas</b>             | No approvals to display | <i>t</i> . |                                 |             |          |
| in Progress         Orders           R100322         1/21/2015 11:03 AM         \$100.00           R100321         1/21/2015 10:59 AM         \$100.00           R100319         1/13/2015 12:48 PM         \$1,020.00           View all requisitions         View all orders                                                                                                    | Requisitions in Progress         Orders           pedx         RR100322         1/21/2015 11:03 AM         \$100.00         \$100.00         \$100.00         \$100.00         \$100.00         \$100.00         \$100.00         \$100.00         \$100.00         \$100.00         \$100.00         \$100.00         \$100.00         \$100.00         \$100.00         \$100.00         \$100.00         \$100.00         \$100.00         \$100.00         \$100.00         \$100.00         \$100.00         \$100.00         \$100.00         \$100.00         \$100.00         \$100.00         \$100.00         \$100.00         \$100.00         \$100.00         \$100.00         \$100.00         \$100.00         \$100.00         \$100.00         \$100.00         \$100.00         \$100.00         \$100.00         \$100.00         \$100.00         \$100.00         \$100.00         \$100.00         \$100.00         \$100.00         \$100.00         \$100.00         \$100.00         \$100.00         \$100.00         \$100.00         \$100.00         \$100.00         \$100.00         \$100.00         \$100.00         \$100.00         \$100.00         \$100.00         \$100.00         \$100.00         \$100.00         \$100.00         \$100.00         \$100.00         \$100.00         \$100.00         \$100.00         \$100.00         \$100.00         \$100.                                                                                                    | •                                               |                         |                    | View all suppliers        |                         |            | View a                          | all approva | ils      |
| R100322     1/21/2015 11:03 AM     \$100.00       R100321     1/21/2015 10:59 AM     \$100.00       R100319     1/13/2015 12:48 PM     \$1,020.00       View all requisitions     View all requisitions                                                                                                    | pedx         RR100322         1/21/2015 11:03 AM         \$100.00           pedx         RR100321         1/21/2015 10:59 AM         \$100.00           irgas         RR100319         1/13/2015 12:48 PM         \$1,020.00           View all requisitions           Requests for Quote           Requests for Quote           No requests for Quote to display.                                                                                                    | Requisitions in                                 | Progress                |                    |                           | Orders                  |            |                                 |             |          |
| R100321         1/21/2015 10:59 AM         \$100.00           R100319         1/13/2015 12:48 PM         \$1,020.00           View all requisitions         View all orders                                                                                                    | pedx         RR100321         1/21/2015         10:59 AM         \$100.00           irgas         RR100319         1/13/2015         12:48 PM         \$1,020.00           View all requisitions           View all requisitions           Requests for Quote           Requests for Quote           No requests for quote to display.                                                                                                    | pedx RR10                                       | 1/21/2                  | 015 11:03 AM       | \$100.00                  | B&H Photo, Vide         | PP500351   | 1/13/2015 12:52 PM              | \$100       | .00      |
| R100319     1/13/2015 12:48 PM     \$1,020.00       View all requisitions     View all orders                                                                                                    | Image: strain strain | edx RR10                                        | 0321 1/21/2             | 015 10:59 AM       | \$100.00                  |                         |            |                                 |             |          |
| View all requisitions View all requisitions View all orders View all orders Requests for Quote No requests for quote to display.                                                                                                    | View all requisitions     View all requisitions       Open Receiving     Requests for Quote       &H Photo, Vide     PP500351     1/13/2015 12:52 PM     \$100.00                                                                                                    | irgas RR10                                      | 0319 1/13/2             | 015 12:48 PM       | \$1, <mark>0</mark> 20.00 |                         |            |                                 |             |          |
| Requests for Quote                                                                                                    | Open Receiving         Requests for Quote           &H Photo, Vide         PP500351         1/13/2015 12:52 PM         \$100.00   No requests for quote to display.                                                                                                    |                                                 |                         | Vi                 | ew all requisitions       |                         |            | Vie                             | ew all orde | rs       |
| e PP500351 1/13/2015 12:52 PM \$100.00 No requests for quote to display                                                                                                    | Web Photo, Vide         PP500351         1/13/2015 12:52 PM         \$100.00         No requests for quote to display.                                                                                                    | Open Receivin                                   |                         |                    |                           | Requests for Quot       | ie         |                                 |             |          |
| c In second in second 12.32.1 Mi of the up in requests for quote to display.                                                                                                    |                                                                                                    | 3&H Photo, Vide                                 | PP500351                | 1/13/2015 12:52 PM | \$100.00                  | No requests for quote t | o display. |                                 |             |          |

Each item is listed separately for receiving. Click on Receive. •

| Orde<br>Messiah   | College > 8&H Photo, Video ar<br>F files require Adobe Reader. If | nd Pro Audio<br>f you do not have it then clic | k here to install it. | Managen                      | nent: 🗋 Copy<br>Re        | e 🗳 Receive All<br>esend: 🗘 Email |
|-------------------|-------------------------------------------------------------------|------------------------------------------------|-----------------------|------------------------------|---------------------------|-----------------------------------|
| Purchase Order    |                                                                   |                                                |                       | Supplier                     | Ship To                   | Bill To                           |
| Order Number      | PP500351                                                          | Requisition                                    | RR100320              | B&H Photo, V                 | ideo and Pro A            | Audio                             |
| Buyer             | Beth Aumen                                                        | Originators                                    |                       | A40 Ninth Ave<br>New York, N | nue, 5th Floor<br>Y 10001 |                                   |
| Order Date        | 1/13/2015 12:52 PM                                                | State                                          | Open                  | United States                |                           |                                   |
| Created Date      | 1/13/2015 12:52 PM                                                | Receiving State                                | Open                  |                              |                           |                                   |
| Order Submission  | er Submission Send Electronically                                 |                                                | > Purchase Order      |                              |                           |                                   |
|                   |                                                                   | Financial Year                                 | FY15                  |                              |                           |                                   |
| Organization Unit |                                                                   | Order Receiving                                | Receive Manually      |                              |                           |                                   |
| Attachments       | + Add Attachment »                                                |                                                |                       |                              |                           |                                   |
| Items             |                                                                   |                                                |                       |                              |                           |                                   |

| Product |                    | Qty. | Price           | Subtotal                    |
|---------|--------------------|------|-----------------|-----------------------------|
|         | Paper              | 1    | \$100.00 / Each | \$100.00                    |
|         | Receiving Open     | 0    | \$100.00 / Each | \$0.00 😃 Receive            |
|         | Account 2740-6320- |      |                 | <ul> <li>Details</li> </ul> |
|         |                    |      | Subtotal        | \$100.00                    |
|         |                    |      | Shipping        | \$20.00                     |
|         |                    |      | Total           | \$120.00                    |

- A Receive Item box will appear for that item.
- Action is defaulted to Receive, do not change
- Receiving Date is defaulted; change to the actual date item was received.

| Receive Item 1 on      | Order PP500351           | $\rightarrow$ |
|------------------------|--------------------------|---------------|
| Name                   | Paper                    |               |
| Action *               | Receive 🖌                |               |
| Receiving Date *       | 1/23/2015 7 10 : 17 AM 🗸 |               |
| Received *<br>Quantity | 1                        |               |
| Note                   |                          |               |
|                        |                          | Qty           |
| Ordered                |                          | 1             |
| Delivered              |                          | C             |
| Received               |                          | C             |
| Returned               |                          | C             |
| Invoiced               |                          | C             |
|                        | OK Cancel                |               |

- Received Quantity is defaulted to number ordered, <u>change to actual number received</u>.
- Use Note field to document changes in Quantity
- Click **OK**

| Receive Item 1 on      | Order PP500351                  | $\times$ |
|------------------------|---------------------------------|----------|
| Name                   | Paper                           |          |
| Action *               | Receive 🗸                       |          |
| Receiving Date *       | 1/23/2015 7 10 : 17 AM 🗸        |          |
| Received *<br>Quantity | 3                               |          |
| Note                   | Received 2 extra boxes of paper |          |
|                        |                                 | Qty.     |
| Ordered                |                                 | 1        |
| Delivered              |                                 | 0        |
| Received               |                                 | 0        |
| Returned               |                                 | 0        |
| Invoiced               |                                 | 0        |
|                        | OK Cancel                       |          |

- Under Qty the number ordered and number received will be displayed and Receiving will be closed.
- Repeat steps for each additional item received.

| Items   |                                        | $\frown$ |                 |                        |             |
|---------|----------------------------------------|----------|-----------------|------------------------|-------------|
| Product |                                        | Qty.     | Price           | Subtotal               |             |
|         | Paper                                  | 1        | \$100.00 / Each | \$100.00               |             |
| Page    | Receiving Closed<br>Account 2740-6320- | 3        | \$100.00 / Each | \$300.00 (* Rec<br>Det | pen<br>ails |
|         |                                        |          | Subtotal        | \$100.00               |             |
|         |                                        |          | Shipping        | \$20.00                |             |
|         |                                        |          | Total           | \$120.00               |             |

- Click on the **home key** to return to the dashboard.
- The Order should be removed from your Open Receiving.

| - Q )!!                                             |                                          | All - Search                     | CE                                                                                | MC ONE\$OUR                                                          | IESSIAH<br>OLLEGE                                     |                                         |
|-----------------------------------------------------|------------------------------------------|----------------------------------|-----------------------------------------------------------------------------------|----------------------------------------------------------------------|-------------------------------------------------------|-----------------------------------------|
| g                                                   | Links    Messiah Purchasing              |                                  |                                                                                   | place on Unimarket                                                   | ah College<br>College eMarketp<br><mark>ite</mark>    | Vessia<br><sup>Vessiah</sup><br>Demo Si |
|                                                     |                                          | Approvals                        |                                                                                   | ers                                                                  | ly Used Supplie                                       | Recently                                |
|                                                     | ι.                                       | No approvals to display.         | Airgas                                                                            | pedx <b>B</b> .H                                                     |                                                       | BIOR                                    |
| View all approvals                                  | View                                     |                                  | View all suppliers                                                                |                                                                      |                                                       |                                         |
| View all approvals                                  | View                                     | Orders                           | View all suppliers                                                                | ss                                                                   | itions in Progres                                     | Requisit                                |
| View all approvals                                  | View<br>PP500351 1/13/2015 12:52 PM      | Orders<br>B&H Photo, Vide PP5003 | View all suppliers                                                                | SS<br>1/21/2015 11:03 AM                                             | itions in Progres                                     | equisit                                 |
| View all approvals<br>M \$100.00                    | View<br>PP500351 1/13/2015 12:52 PM      | Orders<br>B&H Photo, Vide PP5003 | View all suppliers<br>\$100.00<br>\$100.00                                        | SS<br>1/21/2015 11:03 AM<br>1/21/2015 10:59 AM                       | itions in Progres<br>RR100322<br>RR100321             | equisit<br>edx<br>edx                   |
| View all approvals                                  | View<br>PP500351 1/13/2015 12:52 PM      | Orders<br>B&H Photo, Vide PP5003 | View all suppliers<br>\$100.00<br>\$100.00<br>\$1,020.00<br>View all requisitions | ss<br>1/21/2015 11:03 AM<br>1/21/2015 10:59 AM<br>1/13/2015 12:48 PM | itions in Progres<br>RR100322<br>RR100321<br>RR100319 | Requisif<br>pedx<br>pedx<br>irgas       |
| View all approvals<br>M \$100.00<br>View all orders | View<br>PP500351 1/13/2015 12:52 PM<br>V | Orders<br>B&H Photo, Vide PP5003 | View all suppliers<br>\$100.00<br>\$100.00<br>\$1,020.00<br>View all requisitions | SS<br>1/21/2015 11:03 AM<br>1/21/2015 10:59 AM<br>1/13/2015 12:48 PM | itions in Progres<br>RR100322<br>RR100321<br>RR100319 | Requisit<br>bedx<br>bedx<br>irgas       |